Zoho Corporation

# **Screen Sharing**

You can share your computer screen online with anyone across the world using our Screen Sharing feature. It's simple to use and you can either start a screen sharing session instantly or schedule a screen sharing session depending on your needs. Screen sharing can be used for online meetings, demos, training, and related purposes. Your customers can request for remote control if needed.

#### **Instant Screen Sharing**

Share your desktop, presentations and conduct online demos or training virtually to your customers instantly. **Scheduled Screen Sharing** 

Schedule your screen sharing session well in advance at your customer's available date and time.

#### **Instant Screen Sharing**

- 1. Once you log in, navigate to **Remote Support** menu.
- 2. Choose **Share My Screen** and click on **START NOW**.

| 🖑 Assist         | Remote Support | Unattended Access        | Meeting AR Assistance Reports     | Settings         |                      |          | 📑 My Department 👻 | રુ ∡ ચ |  |
|------------------|----------------|--------------------------|-----------------------------------|------------------|----------------------|----------|-------------------|--------|--|
| Home             |                |                          |                                   |                  |                      |          |                   |        |  |
| Service<br>Queue |                | O Access Remote          | Screen Share My Screen            |                  |                      |          |                   |        |  |
| Contacts         |                | Customer email a         | ddress (optional)                 | START            | NOW                  | SCHEDULE |                   |        |  |
|                  |                |                          |                                   |                  |                      |          |                   |        |  |
|                  |                |                          |                                   | Sessions History | Favorite             | S        |                   |        |  |
|                  |                | Date & Time              | Торіс                             | Session Type     | Customer             |          |                   |        |  |
|                  |                | 05:09 PM<br>Aug 11, 2022 | On Demand Remote Support #9014635 | . Remote Support | Guest<br>Yet to join |          | START             |        |  |
|                  |                |                          |                                   |                  |                      |          |                   |        |  |
|                  |                |                          |                                   |                  |                      |          |                   |        |  |
|                  |                |                          |                                   |                  |                      |          |                   |        |  |
|                  |                |                          |                                   |                  |                      |          |                   |        |  |
|                  |                |                          |                                   |                  |                      |          |                   |        |  |

3. Choose any one of the options to invite your customer.

4. Click **DOWNLOAD** while sharing the session for the first time (It is a one-time installation process. You needn't download it again for future sessions as long as you are using the same computer and browser).

| o Assist                                                                                                    |                                                                                                    |
|----------------------------------------------------------------------------------------------------|----------------------------------------------------------------------------------------------------|
| 1<br>Invite customer                                                                                                    | 2<br>Start a Screen Sharing session                                                                        |
| option#1<br>Guide your customer to https://assist.zoho.com/attend and ask them to enter the session<br>ID <b>123456789</b> and password <b>1234</b><br>option#2<br>Share this link with your customer and ask them to enter the password <b>1234</b> | Click on <b>Open Zoho Assist</b> in the dialog that opens up. If<br>not, click on download to get started. |
| https://assist.zoho.com/attend/123456789<br>option#3<br>Invite by Mail                                                                                                    |                                                                                                    |
| Email address                                                                                                    |                                                                                                    |

5. The screen sharing session will begin once the customer joins the session through the email invitation.

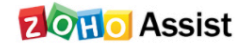

# Hello malcolm,

I've initiated a screen sharing session to assist you better. Please join the session through the below link.

#### JOIN SESSION

Thanks, John

This email is sent from Zoho Assist. If you think it's a scam, report the issue <u>here</u> or mail to <u>abuse@zohocorp.com</u> for immediate action.

#### (or)

6. Guide your customer to <u>assist.zoho.com/attend</u> and ask him/her to enter the **Session ID** and **Password** to join the session.

7. Once the session starts, your customer can request control of your computer by clicking **Session** > **Request** 

#### Control.

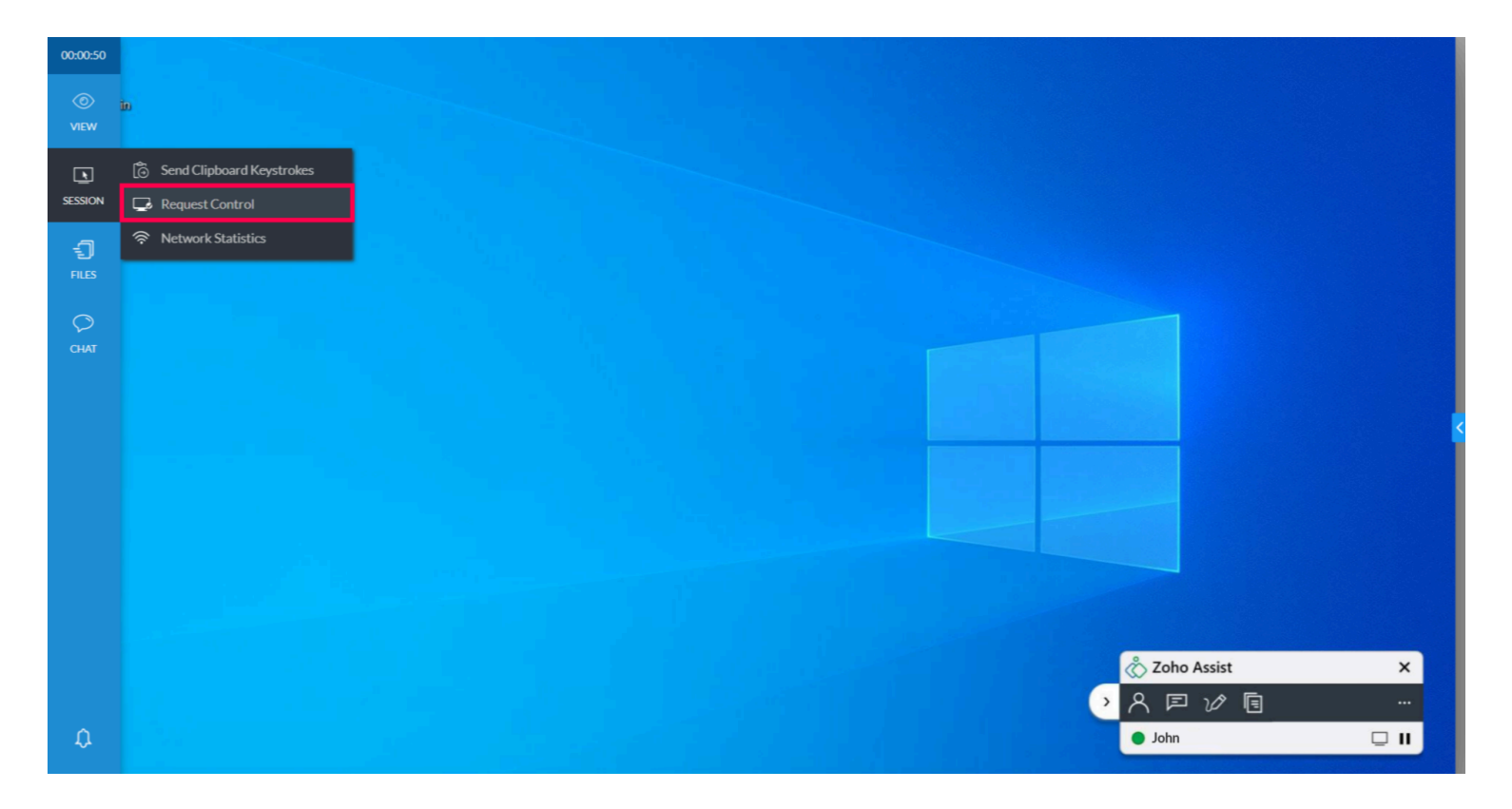

8. You can choose to **Accept** or **Decline** the request.

### **Scheduled Screen Sharing**

- 1. Once you log in, navigate to **Remote Support** menu.
- 2. Choose Share My Screen.
- 3. Enter the customer's email address and click **SCHEDULE**.

| 🖒 Assist  | Remote Support | Unattended Access        | Meeting        | AR Assistance   | Reports    | Settings |           |                      |         |    | 📑 My Department 👻 | చ 🖪 🌔 🗄 | :: |
|-----------|----------------|--------------------------|----------------|-----------------|------------|----------|-----------|----------------------|---------|----|-------------------|---------|----|
| home Home |                |                          |                | _               |            |          |           |                      |         |    |                   |         |    |
| E Constan |                | Access Remote S          | Screen         | Share My S      | creen      |          |           |                      |         |    |                   |         |    |
| Queue     |                | To share your computer   | screen for der | no or training. |            |          |           |                      |         |    |                   |         |    |
| Contacts  |                | Customer email a         | ddress (optic  | onal)           |            |          | START     | NOW                  | SCHEDUI | .E |                   |         |    |
|           |                |                          |                |                 |            |          |           |                      |         |    |                   |         |    |
|           |                |                          |                |                 |            | Sessions | History   | Favorit              | tes     |    |                   |         |    |
|           |                | Date & Time              | Торіс          |                 |            | Session  | Туре      | Customer             |         |    |                   |         |    |
|           |                | 05:09 PM<br>Aug 11, 2022 | On Demand      | Remote Suppor   | t #9014635 | . Remote | e Support | Guest<br>Yet to join |         |    | START             |         |    |
|           |                |                          |                |                 |            |          |           |                      |         |    |                   |         |    |
|           |                |                          |                |                 |            |          |           |                      |         |    |                   |         |    |
|           |                |                          |                |                 |            |          |           |                      |         |    |                   |         |    |
|           |                |                          |                |                 |            |          |           |                      |         |    |                   |         |    |
|           |                |                          |                |                 |            |          |           |                      |         |    |                   |         |    |
|           |                |                          |                |                 |            |          |           |                      |         |    |                   |         |    |
|           |                |                          |                |                 |            |          |           |                      |         |    |                   |         |    |

4. Once you schedule the session, you can start the session by clicking on **START** in the homepage.

| 🖑 Assist         | Remote Support | Unattended Access                                                                            | Meeting                                  | AR Assistance                      | Reports     | Settings  |         |                      |          | 📑 My Department 👻 | <del>ن</del> ج | ۹ 🕕 |  |
|------------------|----------------|----------------------------------------------------------------------------------------------|------------------------------------------|------------------------------------|-------------|-----------|---------|----------------------|----------|-------------------|----------------|-----|--|
| Home             |                |                                                                                              |                                          |                                    |             |           |         |                      |          |                   |                |     |  |
| Service<br>Queue |                | <ul> <li>Access Remote :</li> <li>To share your compute</li> <li>Customer email a</li> </ul> | Screen<br>er screen for o<br>address (op | Share My demo or training. tional) | Screen      |           | START   | NOW                  | SCHEDULE |                   |                |     |  |
|                  |                |                                                                                              |                                          |                                    |             | Sessions  | History | Favorite             | es       |                   |                |     |  |
|                  |                | Date & Time                                                                                  | Topic                                    |                                    |             | Session 1 | ype     | Customer             |          |                   |                |     |  |
|                  |                | 05:09 PM<br>Aug 11, 2022                                                                     | On Dema                                  | nd Remote Suppo                    | rt #9014635 | . Remote  | Support | Guest<br>Yet to join |          | START             |                |     |  |
|                  |                |                                                                                              |                                          |                                    |             |           |         |                      |          |                   |                |     |  |
|                  |                |                                                                                              |                                          |                                    |             |           |         |                      |          |                   |                |     |  |
|                  |                |                                                                                              |                                          |                                    |             |           |         |                      |          |                   |                |     |  |

### (or)

5. You can start a screen sharing session by clicking on **START SESSION** in the reminder email.

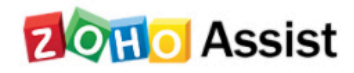

# Hello malcolm,

The screen sharing session scheduled by you is about to start in 5 minutes. Start the session at the scheduled time.

## **START SESSION**

Thanks, John

This email is sent from Zoho Assist. If you think it's a scam, report the issue <u>here</u> or mail to <u>abuse@zohocorp.com</u> for immediate action.

6. The remaining steps are the same as in Instant Screen Sharing.

**Note:** 

- Screen Sharing is currently available for Windows, Linux and Mac.
- You can conduct a screen sharing session only if you are in **Remote Support (Professional and Enterprise)**.